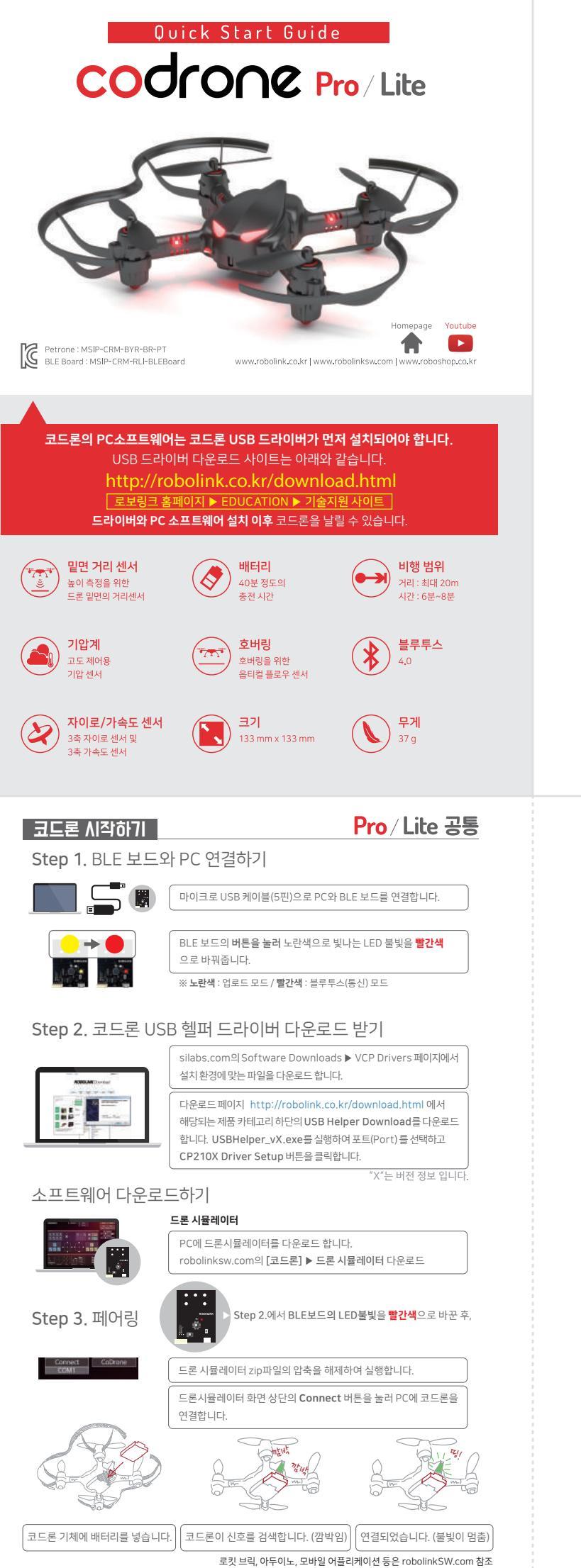

# 구성품 - 코드론 프로 · 코드론 본체 - 조이스틱 모듁 · 건전지 케이스 · 프로펠러 툴 스마트 인벤터 보드 여분의 프로펠러 싱글 충전기 피트 십자드라이버 블루투스 모듈 (BLE보드) • 4핀 케이블 볼트·너트·서포트 set

배터리

퀸스타트가이드

# 구성품 - 코드론 라이트

- 3핀 케이븍

마이크로 USB 케이븍

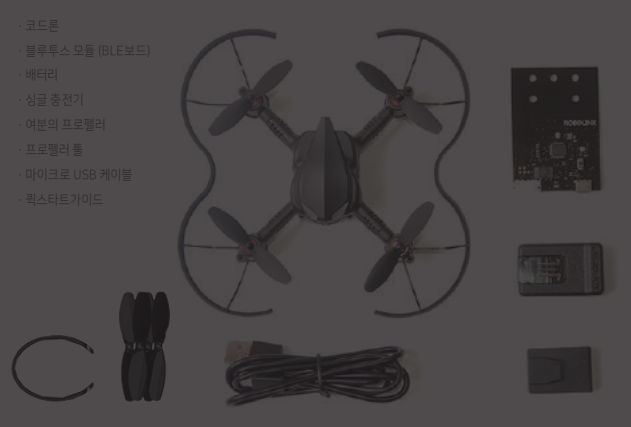

# Step 4. 코드론 날리기

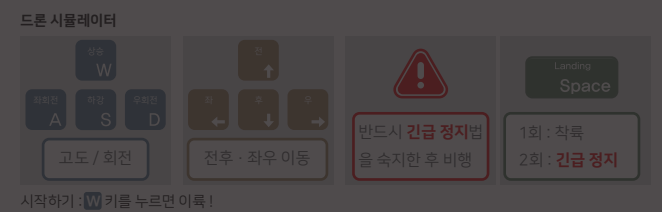

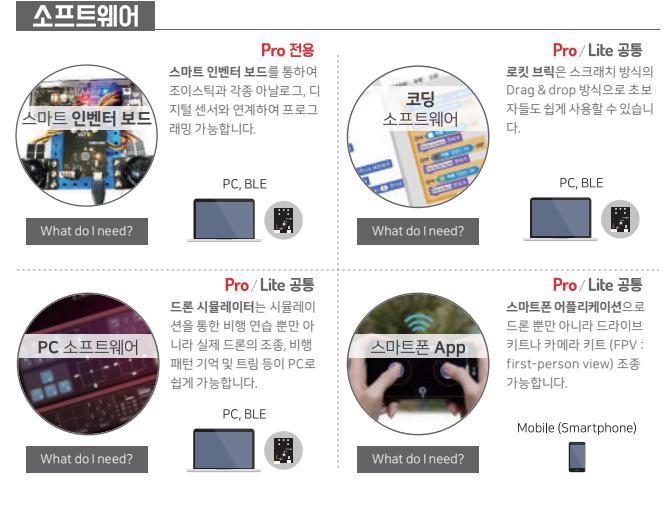

# 영상으로 확인하기

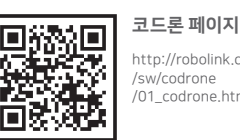

http://robolink.co.kr w/codrone /01\_codrone.html

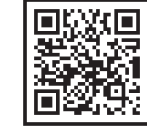

#### 다운로드 페이지 http://robolink.co.kr /download.html

Pro / Lite 공통

#### **Pro** 전용 Build it - 조립

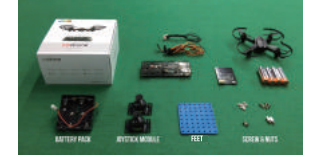

1) 구성품이 모두 준비되어 있는지 확인합니다.

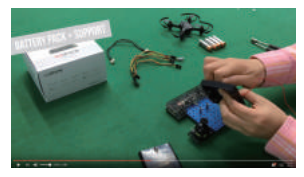

2) 구성품을 이용하여 컨트롤러를 조립합니다.

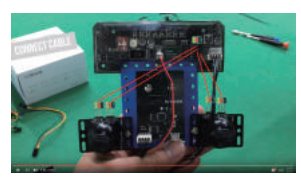

3) 색상에 유의하며 보드와 케이블을 연결합니다.

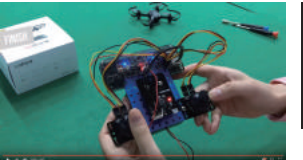

i 🗆 

П

FAQ

101

Pro/Lite 공통

않고 계속 상승한다면?

프로펠러는 돌아가지만

코드론의 모터가 돌지 않는다면?

프로펠러가 부러졌다면?

자주묻는 질문으로 확인해보세요

FAQ 바로가기 https://goo.gl/HG8nDE

Youtube 영상

https://youtu.be

/nwFUgs5sKpc

ita 🗆

4) 인벤터 보드와 코드론의 전원을 켜고 페어링합니다. ▶ 오른쪽의 "인벤터 보드 연결" 참조

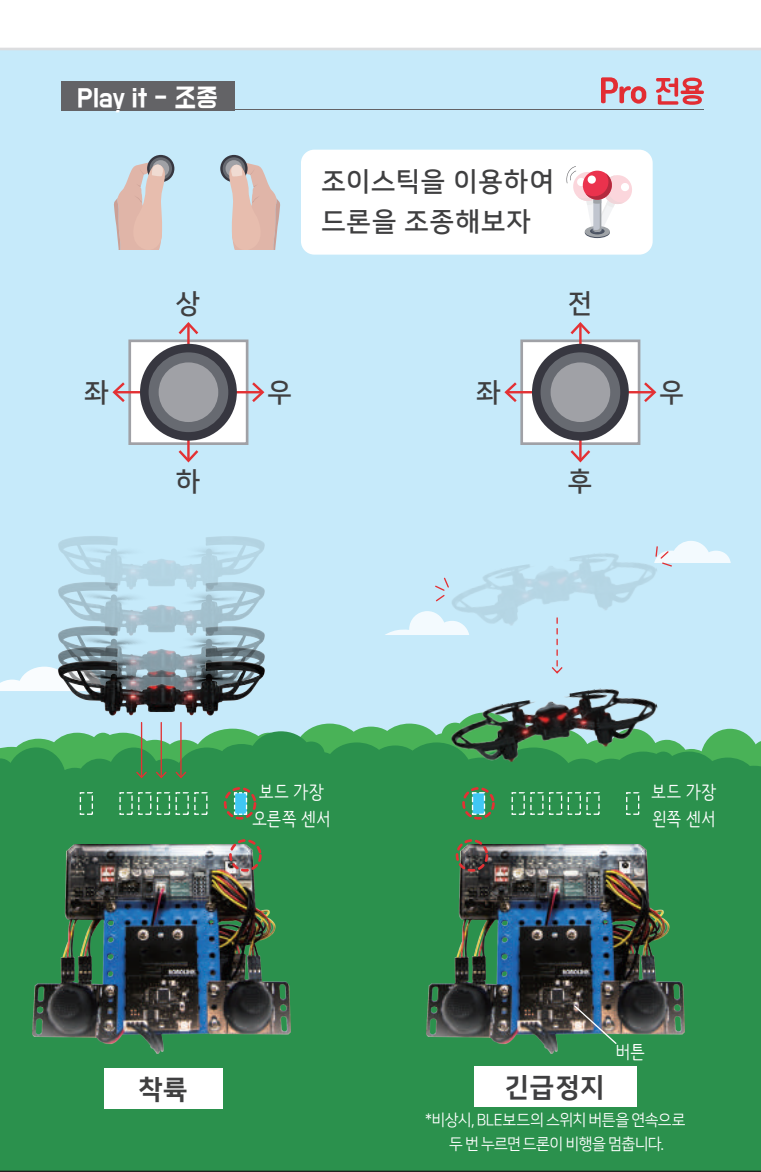

| 코드론과 인벤터 보드 연결 |
|----------------|
|----------------|

1. 코드론의 전원을 켭니다.

2. 스마트 인벤터 보드의 전원을 켭니다.

3. 연결을 기다립니다.

4. 스마트 인벤터 보드의 LED가 중앙쪽으로 흐르다가 멈춥니다.

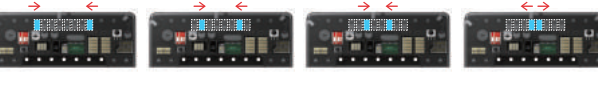

- 5. 블루투스(BLE)보드의 LED가 녹색으로 바뀝니다.
- 6. 코드론의 LED가 멈춥니다.

7. 페어링에 성공합니다.

### 주이

만약 코드론의 전원이 꺼지거나 페어링에 실패한다면, 1번부터 7번까지의 동작을 반복합니다.

|           | Pro/Lite 공통                                          |
|-----------|------------------------------------------------------|
| BLE 보드 상태 | BLE 보드의 LED 불빛을 보고 상황에 맞게 사용합니다. ( <b>보라색</b> : 작동중) |
|           |                                                      |

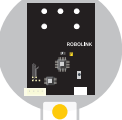

BLE보드를 전원에 연결하면 가장 먼저 표시되며 빨간색일 때 스위치 버튼을 한 번 눌러 노란색으로 바꿀 수 있습니다. 아두이노 파일을 업로드하거나 로킷 시뮬레이터를 연결할 때 사용합니다.

Pro 전용

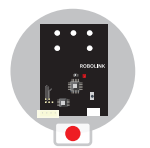

# 페어링 대기 모드 빨간색 -

코드론과 BLE보드를 페어링할 때 사용하며, 노란색일 때 스위치 버튼을 한 번 눌러 빨간색으로 바꿀 수 있습니다. 5초간 꾹 누르면 제일 처음 불빛을 빨간색 으로 설정할 수 있습니다.

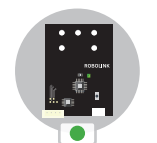

페어링 완료 초록색 -BLE보드나 인벤터 보드가 코드론과 연결되면 초록색으로 바뀝니다.

# CoDrone Warranty

품질보증서

본 증서는 코드론 패키지를 구매하신 고객님의 권익 보호를 위한 품질 보증서 로, 본사는 하기의 내용에 따라 유상 혹은 무상의 서비스를 시행합니다.

- 1. 보증 내용 : 로보링크(주)는 품목별 소비자 보상규정에 의거하여 다음과 같은 보증을 실시합니다. 보증기간 내에 제조사의 결함이나 자연 발생적 인 고장이 발생하였을 경우, 무상의 서비스를 받으실 수 있습니다.
- 2. 보증 기간 : 제품 구입일로부터 최대 1년 (각 품목별 유·무상 정책이 상이 합니다)
- 3. 보증 여부 : 유선 상담, 온라인 상담 및 전시장 방문 상담 후 보상여부 결정

## 4. 보증 범위 (하단의 표 참조)

| 품목         | 무상 보증기간  | 무상 보증 예외 사항                                                                                                    |
|------------|----------|----------------------------------------------------------------------------------------------------|
| 본체 메인보드    | 구입 후 1년  | 1 그개이 다스 버지                                                                                                    |
| 스마트 인벤터 보드 | 구입 후 1년  | <ul> <li>1. 고객의 단문 면접</li> <li>2. 무상 보증기간 외 발생하는 제품의 유지·보수</li> <li>3. 사용자의 취급 부주의 및 잘못된 사용법으로</li> <li>인한 사용자 과실의 고장 및 손상</li> <li>4. 고장의 원인이 제품 자체에 있지 않은 경우</li> <li>5. 고객이 임의로 기기를 분해하거나 조치를 취한<br/>경우</li> </ul> |
| 충전기        | 구입 후 1년  |                                                                                                    |
| 배터리        | 구입 후 2개월 |                                                                                                    |
| 프로펠러       | 없음       |                                                                                                    |
| 프로펠러 가드    | 없음       | 6. 기기와 연결된 타사 제품의 영향으로 인한 기기                                                                                                    |
| 모터         | 없음       | 이상의 경우                                                                                                    |

Visit us www.robolink.co.kr Robolink © All rights reserved